## **GETTING STARTED WITH** Reader Zone

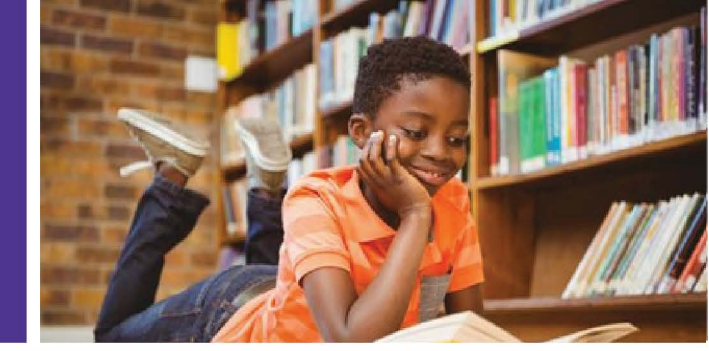

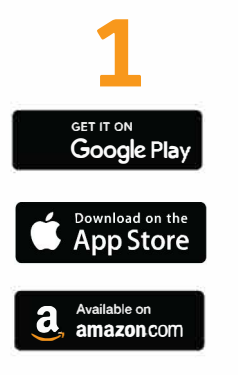

**GET THE APP** 

**Download the Reader** 

searching for "Reader

Zone app by

Zone".

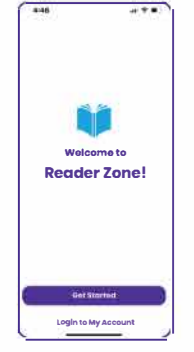

SIGN UP

**Create your** account by clicking "Get Started". Enter an email address and create a password.

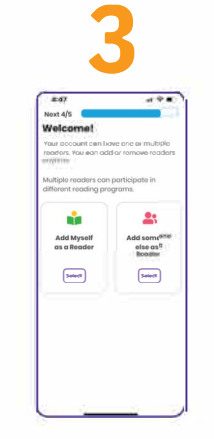

**ADD A READER** 

Add yourself or another person as a reader. You can have multiple readers in your account.

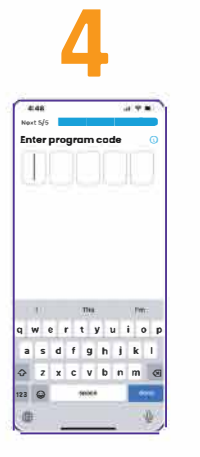

**ENTER CODE** Enter the 5-character reading program code provided by the school or library.

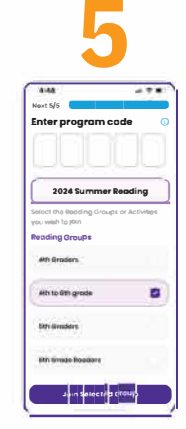

JOIN GROUPS **ACTIVITIES** 

Select the reading group(s) or activities you wish to join. Required Activities will be preselected.

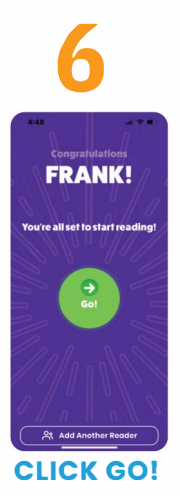

You're ready to read. Click "Go". Add another reader now or later.

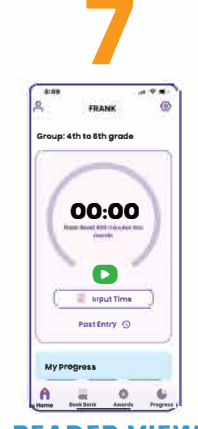

**READER VIEW** 

Make today's reading entry, a past entry and view your progress.

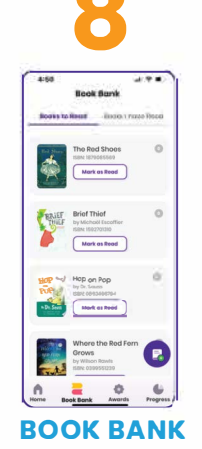

Add books you are

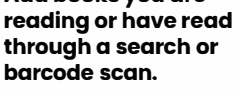

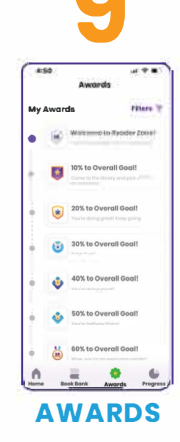

See the awards you have earned or can earn.

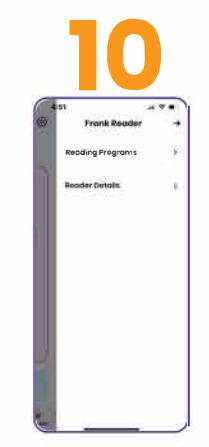

**MANAGE ACCOUNT** 

Manage reader information and reading programs by clicking the gear icon.

\* On the "Manage Account" screen, you can edit your reading programs and activities and account information.

You can add or remove new readers from your account at any time by clicking the person icon on the top left of the reader screen.

You can view notifications and change your language preference on the menu on the main reader selector screen.